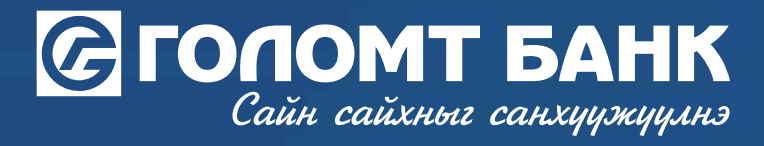

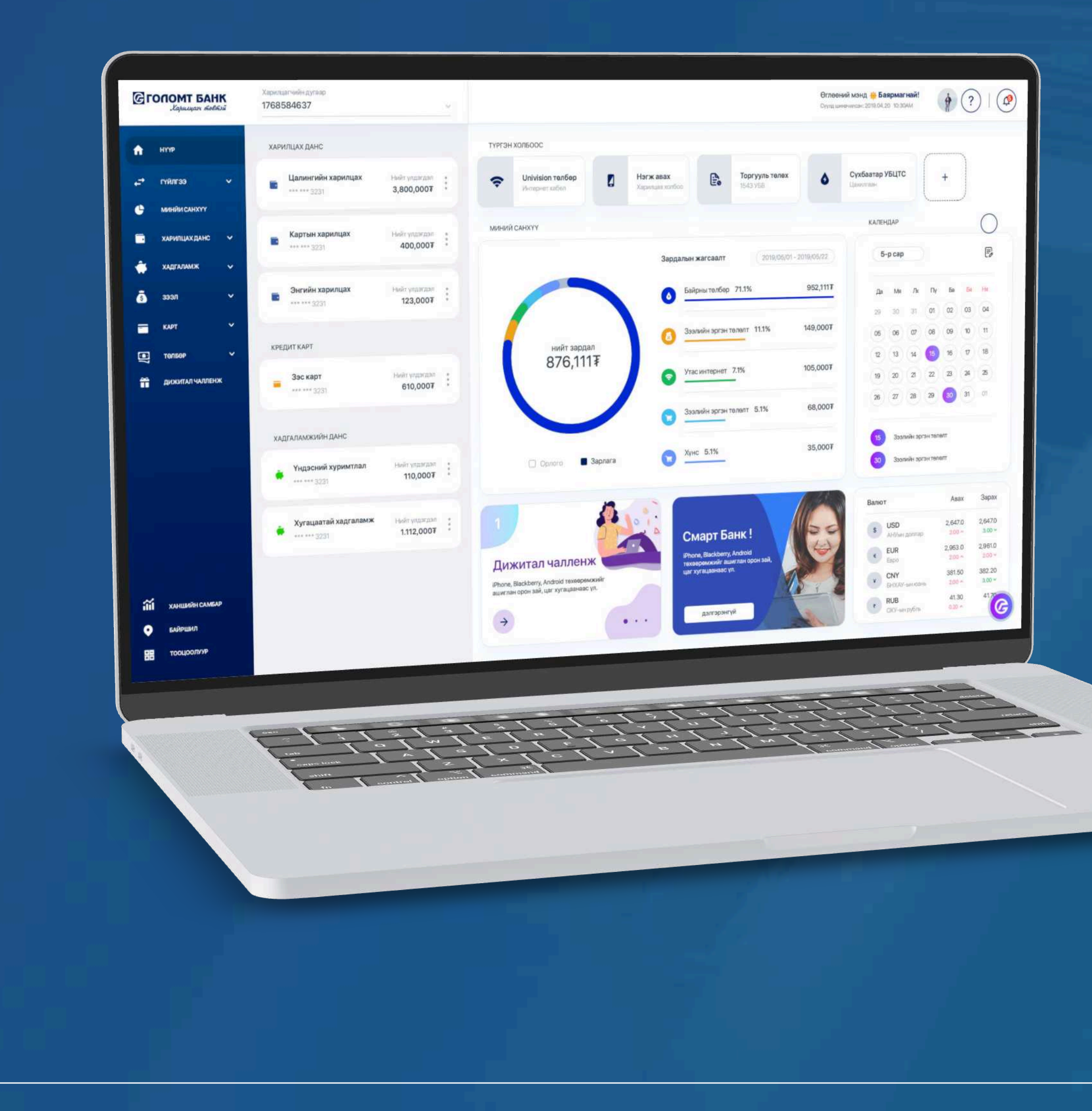

## User guide >>>> INTERNET BANK ADDITIONAL SERVICES - EASY INFO REGISTRATION

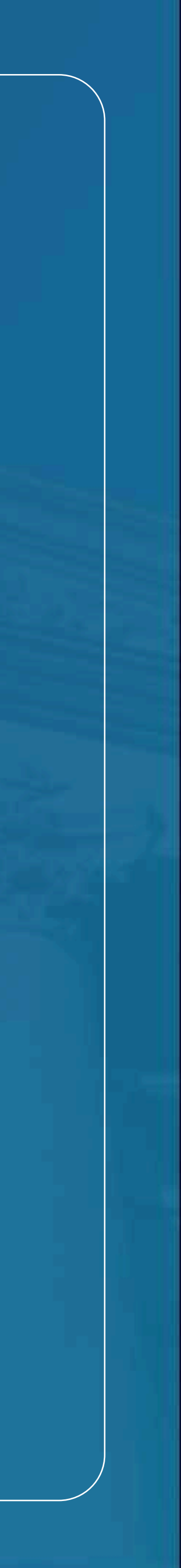

### Сайн сайхныг санхуужуулнэ

**>>>>** 

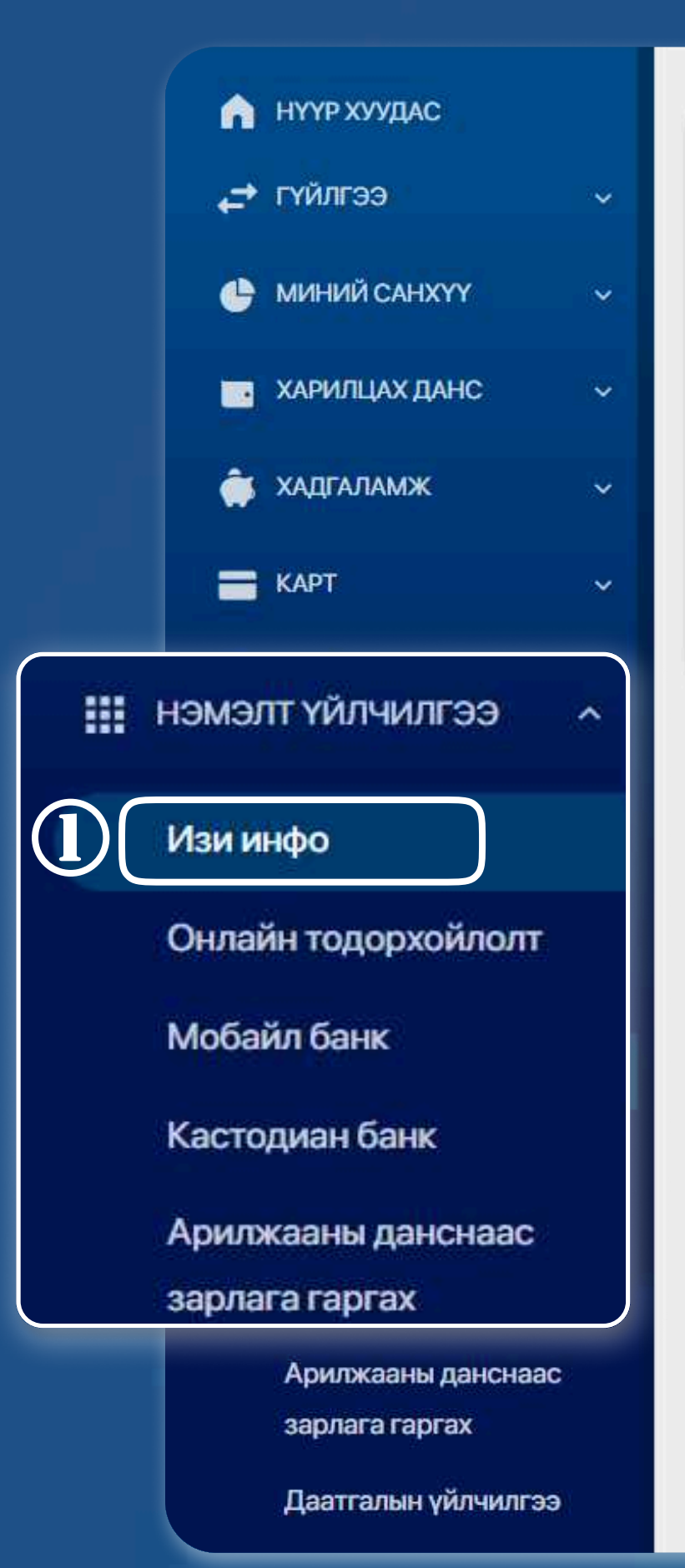

ИЗИ ИНФО БҮРТГЭЛИЙН мэдээлэл

Харилцагч таны бүх төрлийн дансны орлого, зарлагын мэдээллийг таны и-мэйл хаяг болон гар утсанд мессэжээр хүргэх үйлчилгээ

~

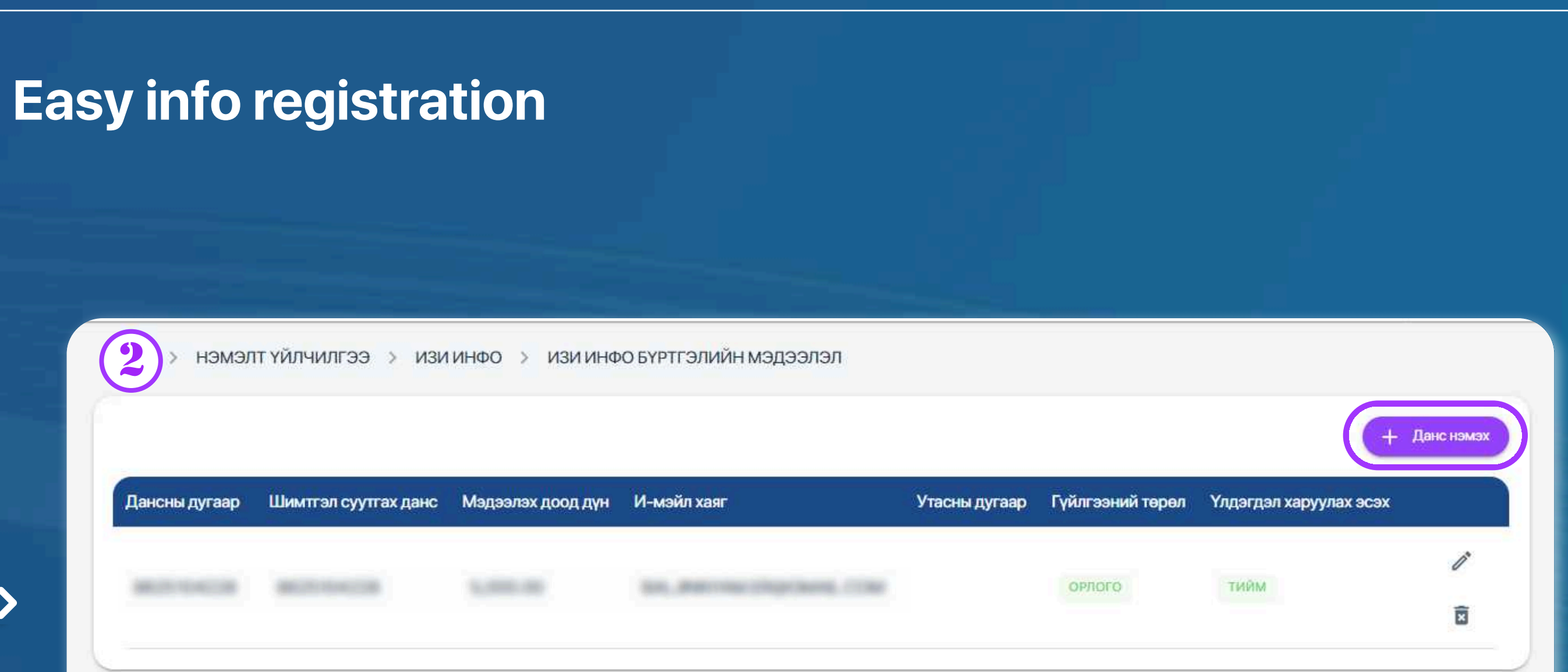

#### STEP 1

You can log in to the Egolomt.mn website and go to the "Additional Services - easy info" menu on the left.

#### STEP 2

On the right side, you will see the easy info account, click the "Add Account button.

USER GUIDE FOR INTERNET BANK

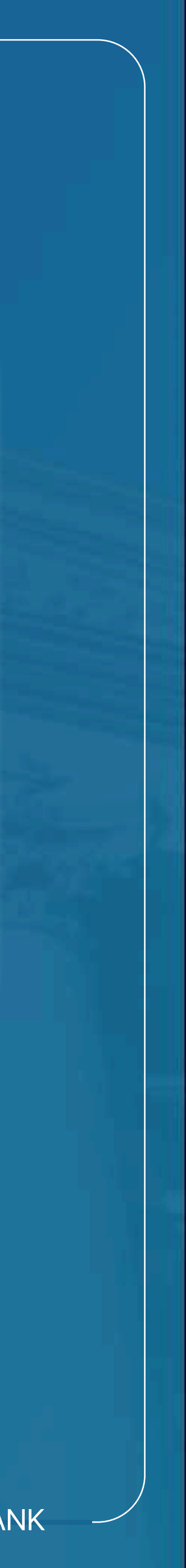

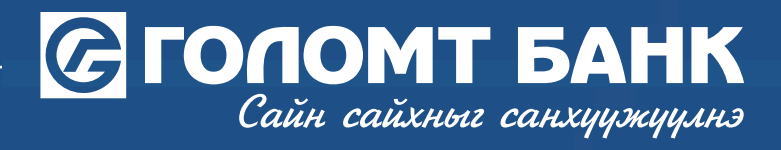

### Easy info registration НЭМЭЛТ ҮЙЛЧИЛГЭЭ > ИЗИ ИНФО > ИЗИ ИНФО БҮРТГЭХ (4 Бүртгэлийн мэдээлэл 2024-09-24 Эхлэх огноо Хугацаагүй Дуусах огноо Үлдэгдэл харуулах эсэх Тийм Утасны дугаар State of the Owner, where the Party of the Party of the P >>>>> И-мэйл хаяг No. Sectors Storting, 1984 Үйлчилгээ идэвхжүүлэх данс Гүйлгээний төрөл Зарлага 4905119039 1,000.00 MNT Мэдээллэх доод дүн -Хэл: Монгол Шимтгэл суутгах данс ABRENT TO BE AND Үргэлжлүүлэ Буцах

| үйлчилгээний мэдээлэл<br>3     | 0 | Үйлчилгээ идэвхжүүлэх данс<br>БАЛ                                                                                                    | •           |
|--------------------------------|---|----------------------------------------------------------------------------------------------------|-------------|
|                                | 0 | И-мэйлээр хүлээн авах Мессэжээр хүлээн авах                                                                                                    |             |
|                                | 0 | Улдэгдэл харуулах эсэх<br>Таны дансны орлого зарлагын мадаалал таны бүртгэлтэй гар утас/и-мэйл хаяг руу очихдоо тухайн даноны үлдэгдлийг харуулах эсэх тохи | proo        |
|                                | 0 | Хал<br>Монгол                                                                                                    |             |
|                                | 0 | Гүйлгээний төрөл<br>Зарлага                                                                                                    | ¥           |
| Т <del>ӨЛБӨРИЙН МЭДЭЭЛЭЛ</del> | 0 | Мадзаллах доод дүн<br>1,000                                                                                                    | <i>I</i> NT |
|                                | 0 | Шимтгэл суутгах данс<br>БАЛ                                                                                                    | ¥           |
|                                |   | <ul> <li>Санамж</li> <li>И-мэйлээр илгээхэд – Үнэгүй, Амжилттай илгээсэн мессэж тутамд 50₮(2022.06.01-ний<br/>өдрөөс)</li> </ul>                            |             |
|                                |   | Ургалжлүүлэх                                                                                                    |             |

#### STEP 3

You fill out the easy info registration fields and click the "Continue" button.

#### STEP 4

Check the registration information and click the "Continue" button.

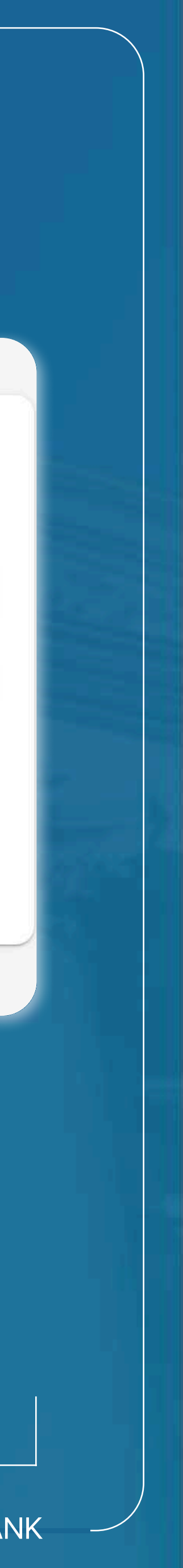

### Сайн сайхныг санхуужуулнэ

### **Easy info registration**

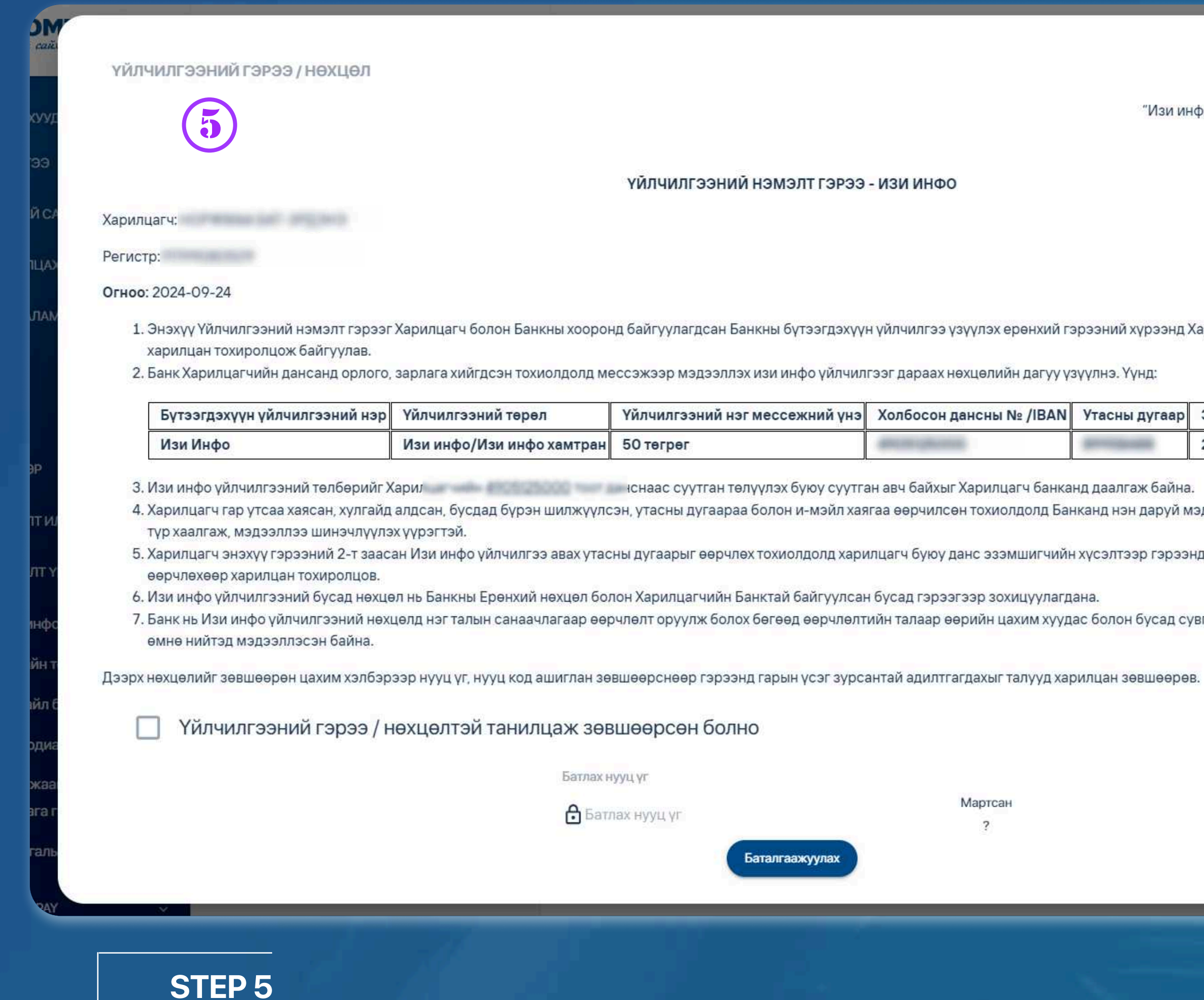

After reviewing the Terms and Conditions of Service Agreement /, activate the approved button, enter the Confirm password and click on the "Confirmation" button, your account will be successfully registered.

Баталгаажуулах

"Изи инфо үйлчилгээний журам" –ын Хавсралт №1

тоот гэрээний хавсралт

ҮЙЛЧИЛГЭЭНИЙ НЭМЭЛТ ГЭРЭЭ - ИЗИ ИНФО

1. Энэхүү Үйлчилгээний нэмэлт гэрээг Харилцагч болон Банкны хооронд байгуулагдсан Банкны бүтээгдэхүүн үйлчилгээ үзүүлэх ерөнхий гэрээний хүрээнд Харилцагчийн гаргасан хүсэлтийн дагуу

| нэг мессежний үнэ | Холбосон дансны № /IBAN | Утасны дугаар                                                                                                    | Эхлэх хугацаа | Дуусах хугацаа |
|-------------------|-------------------------|----------------------------------------------------------------------------------------------------|---------------|----------------|
|                   | descent (discount)      | and the second second s | 2024-09-24    | Хугацаагүй     |

4. Харилцагч гар утсаа хаясан, хулгайд алдсан, бусдад бүрэн шилжүүлсэн, утасны дугаараа болон и-мэйл хаягаа өөрчилсөн тохиолдолд Банканд нэн даруй мэдэгдэж Изи инфо үйлчилгээний эрхээ

5. Харилцагч энэхүү гэрээний 2-т заасан Изи инфо үйлчилгээ авах утасны дугаарыг өөрчлөх тохиолдолд харилцагч буюу данс эзэмшигчийн хүсэлтээр гэрээнд нэмэлт өөрчлөлт оруулахгүйгээр

7. Банк нь Изи инфо үйлчилгээний нөхцөлд нэг талын санаачлагаар өөрчлөлт оруулж болох бөгөөд өөрчлөлтийн талаар өөрийн цахим хуудас болон бусад сувгаар дамжуулан 30-с доошгүй хоногийн

Мартсан

| -24 |  |
|-----|--|
| гүй |  |
| ийм |  |
| 488 |  |
| com |  |
| ага |  |
| INT |  |
| -   |  |

×

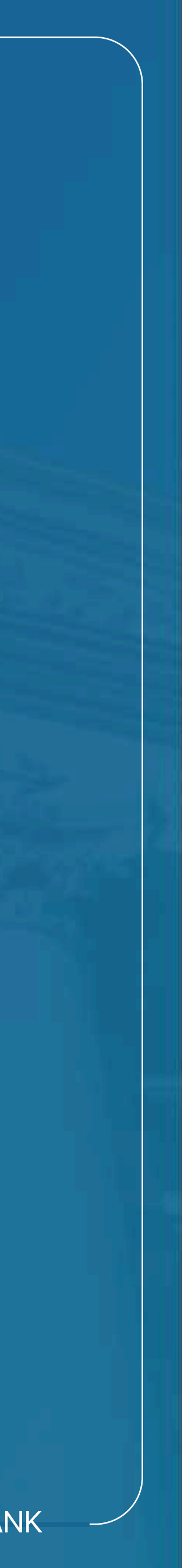

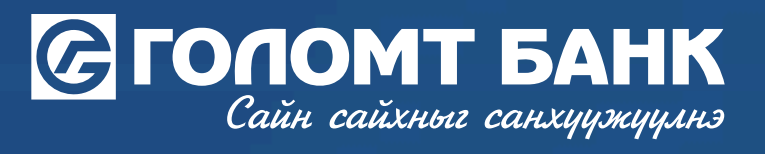

# Wishing you all the best.

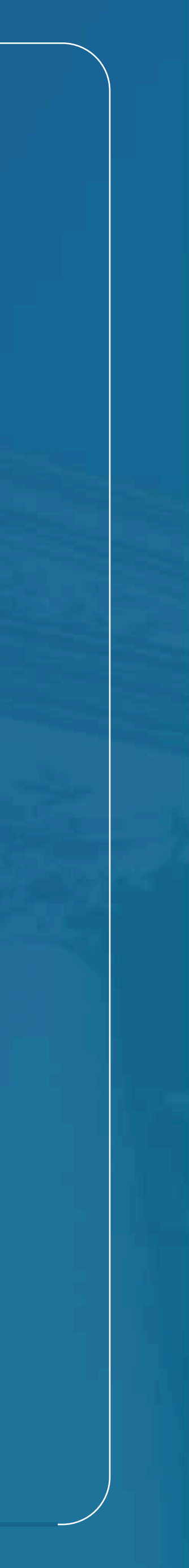